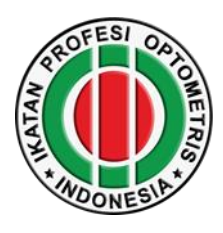

## **CARA PENGISIAN P2KB**

## 1. Klik P2KB

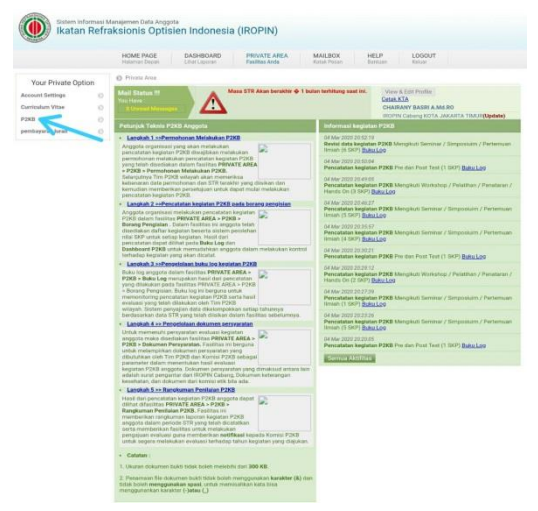

- 2. Klik Permohonan Melakukan P2KB
- 3. Klik Tambah

| Sistem Inform<br>Ikatan R                       | nasi P2<br>Refra | KB Online<br>ksionis Optis                  | ien Indone                                                                                      | esia (IROPIN)                    |                                      |                 |                          |                   |  |  |  |  |
|-------------------------------------------------|------------------|---------------------------------------------|-------------------------------------------------------------------------------------------------|----------------------------------|--------------------------------------|-----------------|--------------------------|-------------------|--|--|--|--|
|                                                 |                  | HOME PAGE<br>Halaman Depan                  | DASHBOAR<br>Lihat Laporan                                                                       | D PRIVATE AREA<br>Fasilitas Anda | MAILBOX<br>Kotak Pesan               | HELP<br>Bantuan | LOGOUT<br>Keluar         |                   |  |  |  |  |
| Your Private Option                             |                  | P2KB > Daftar peri                          | mohonan untuk m                                                                                 | elakukan P2KB                    |                                      |                 | 🕈 Tambah                 | Da tar Permohonan |  |  |  |  |
| Account Settings                                | 0                | Petunjuk Tekni                              |                                                                                                 |                                  |                                      |                 |                          |                   |  |  |  |  |
| Curriculum Vitae                                | 0                | Fasilitas permo                             | honan untuk                                                                                     | melakukan P2KB ini d             | igunakan sebagai b                   | atasan dala     | m melakukan <b>penca</b> | atatan kegiatan   |  |  |  |  |
| P2KB                                            | 0                | P2KB yang dike                              | lompokkan be                                                                                    | rdasarkan <b>tahun perio</b>     | de selama 5 tahun.                   |                 |                          |                   |  |  |  |  |
| Petunjuk Teknis                                 | 0                | Untuk memulai                               | pencatatan ke                                                                                   | egiatan P2KB maka per            | mohonan untuk me                     | lakukan P2K     | B ini wajib diisi sesu   | iai dengan data   |  |  |  |  |
| Permohonan melakukan<br>P2KB                    | 0                | STR terakhir yar<br>Setiap <b>perubah</b> a | STR terakhir yang berlaku dan selanjutnya akan di setujui oleh Tim Wilayah tempat anda tinggal. |                                  |                                      |                 |                          |                   |  |  |  |  |
| Borang Pengisian                                | 0                |                                             |                                                                                                 |                                  |                                      |                 | ,                        |                   |  |  |  |  |
| Buku Log                                        | 0                | Data Surat Tanda F                          | Registrasi                                                                                      |                                  |                                      |                 |                          |                   |  |  |  |  |
| Catatan Komisi P2KB<br>Rangkuman Penilaian P2KB | 0                | Berikut ini adalah inf<br>berlaku.          | ormasi Periode ST                                                                               | 'R yang dapat dijadikan peren    | canaan dalam melakukan               | kegiatan P2KB   | sesuai dengan periode ST | R yang masih      |  |  |  |  |
| pembayaran luran                                | 0                | 1. Nomor STR<br>STR Number                  |                                                                                                 | 120552115 - 0960574              | Tanggal Mulai<br>Mulai Kegiatan      |                 | 09 Maret 2015            |                   |  |  |  |  |
|                                                 |                  | Status Memula<br>Start Activities           | ii Kegiatan                                                                                     | Yes                              | Tanggal Berakhir<br>Selesai Kegiatan |                 | 08 Maret 2020            |                   |  |  |  |  |
|                                                 |                  | Status Kegiata<br>End Activities            | n Selesai                                                                                       | No                               | Buku Log E                           | dit Hapus       |                          |                   |  |  |  |  |

- 4. Setelah di klik TAMBAH, Silahkan di isi Formulir Permohonan Melakukan P2KB
- 5. Setelah di isi Formulirnya selanjutnya di SIMPAN
- 6. SEBELUM MENGISI BORANG MOHON DIPERSIAPKAN SERTIFIKAT KEGIATAN DALAM FILE JPG/PDF (Max 200 kb)

7. Langkah Selanjutnya Silahkan Klik BORANG PENGISIAN

|                                | HO  | OME PAGE<br>Itaman Depan                              | DASHBOARD<br>Lihat Laporan | PRIVATE AREA<br>Fasilitas Anda | MAILBOX<br>Kotak Pesan | HELP<br>Bantuan                                   | LOGOUT<br>Ketuar     |       |          |  |  |
|--------------------------------|-----|-------------------------------------------------------|----------------------------|--------------------------------|------------------------|---------------------------------------------------|----------------------|-------|----------|--|--|
| Your Private Option            | O P | 2KB > Borang Pengis                                   | ian                        |                                | Borang Pengisian       | Buku Log                                          | Dashboar             |       |          |  |  |
| Account Settings               | P   | encarian Data Kegi                                    | atan P2KB                  |                                |                        |                                                   |                      |       |          |  |  |
| Curriculum Vitae               | к   | (ata kunci kegiatan                                   |                            |                                |                        | Pemberitaha                                       | ian t                |       | 0        |  |  |
| D3VB                           | R   | lanah kegiatan                                        | - semua ranat              |                                |                        | - Kontribusi luran belum oluhasi pada tahun 2020. |                      |       |          |  |  |
| Detuniuk Teknis                |     |                                                       | Search                     | Search                         |                        |                                                   |                      |       |          |  |  |
| Permohonan molahukan           |     |                                                       |                            |                                |                        |                                                   |                      |       |          |  |  |
| Pale                           | No  |                                                       | N                          | sma Kegiatan                   |                        |                                                   | Ranah                |       |          |  |  |
| Borang Pengisian               | 2   | E-learning                                            |                            |                                |                        | A. Pembelajaran                                   |                      |       |          |  |  |
| Burry U<br>Catatan Komisi P2KB | 2   | Mengikuti Semina                                      | r / Simposiuim / Pe        | A. Pembelajaran                |                        |                                                   | (Import)             |       |          |  |  |
|                                | 3.  | Mengikuti Workshop / Pelatihan / Penataran / Hands On |                            |                                |                        | A. Pembelajaran                                   |                      |       | Input'   |  |  |
| Banakuman Bandalan BOKB C      | 4.  | 4. Webinar                                            |                            |                                |                        |                                                   | A. Pembelajaran      |       |          |  |  |
| rangkaman Pentalah P2KD ()     | 5.  | Menjadi pembicar                                      | a, moderator/instruk       | tur pada seminar/worksho       | ip -                   | B. Profesional                                    |                      |       |          |  |  |
| pembayaran luran 📀             | 6.  | Praktik /Pelayana                                     | n kepada pasien/kli        | en                             |                        | B. Profesional                                    |                      |       |          |  |  |
|                                | 7.  | Keaktifan dalam o                                     | rganisasi profesi (p       | er periode)                    |                        | C. Pengabdian Masyarakat dan Profesi              |                      |       | Input    |  |  |
|                                | 8.  | Bakti Sosial                                          |                            |                                |                        | C. Pengabdia                                      | in Masyarakat dan Pr | ofesi | Input    |  |  |
|                                | 9.  | Penyuluhan Kesel                                      | atan Mata                  |                                |                        | C. Pengabdia                                      | in Masyarakat dan Pr | ofesi | Input    |  |  |
|                                | 10, | Menerjemahkan B                                       | uku di bidang ilmun        | wa (dgn ISBN)                  |                        | D. Publikasi I                                    | Imiah                |       | Triputt  |  |  |
|                                | 11. | Mengarang Buku                                        | Profesi yang di publ       | kasikan                        |                        | D. Publikasi I                                    | imiah                |       | Input-   |  |  |
|                                | 12  | Menulis Buku (dgr                                     | ISBN)                      |                                |                        | D. Publikasi I                                    | imish                |       | Trant    |  |  |
|                                | 13. | Menulis Tinjauan                                      | Pustaka yang dipub         | likasikan di jurnal (terakrid  | litasi)                | D. Publikasi II                                   | Imiah                |       | Input    |  |  |
|                                | 14. | Asesor Kompeten                                       | ni                         |                                |                        | E. Pengemba                                       | ngan Ilmu            |       | 'Imput'  |  |  |
|                                | 15, | Melakukan Peneli                                      | San Emiah                  |                                |                        | E. Pengemba                                       | ngan Ilmu            |       | front    |  |  |
|                                | 16, | Membuat soal ujia                                     | in yang terpakai (uji      | an tulis, OSCE)                |                        | E. Pengemba                                       | ingan Ilmu           |       | Indext.  |  |  |
|                                | 17. | Mengajar di Institu                                   | isi Pendidikan Refra       | sksionis Optisien / Tahun      |                        | E. Pengemba                                       | ingan Ilmu           |       | Index.   |  |  |
|                                | 18. | Pre dan Post Test                                     |                            |                                |                        | E. Pengemba                                       | ngan Ilmu            |       | Provid-  |  |  |
|                                | 19. | Munas Iropin                                          |                            |                                |                        | E. Pengemba                                       | ngan Ilmu            |       | -Indust- |  |  |

8. Pastikan Ranah Kegiatan Pada Posisi SEMUA RANAH

|                              | H   | OME PAGE<br>Itaman Depan                                 | DASHBOARD<br>Lihat Laporan | PRIVATE AREA<br>Fasilitas Anda | MAILBOX<br>Kotak Pesan | HELP<br>Bantuan                                  | LOGOUT<br>Keluar                     |         |          |  |
|------------------------------|-----|----------------------------------------------------------|----------------------------|--------------------------------|------------------------|--------------------------------------------------|--------------------------------------|---------|----------|--|
| Your Private Option          | ØF  | 2KB > Borang P                                           | engisian                   |                                | Borang Pengisian       | Buku Log                                         | Dashboar                             |         |          |  |
| Account Settings             | P   | encarian Data                                            | Kegiatan P2KB              |                                |                        |                                                  |                                      |         |          |  |
| Surriculum Vitae             | ,   | Cata kunci kenint                                        | -                          |                                |                        | Pemberitahuan !                                  |                                      |         |          |  |
| 2220                         |     | Ranah kegiatan - semua ranah 🔻                           |                            |                                |                        | Nontribusi turan verum oliunasi pada tahun 2020. |                                      |         |          |  |
| -2KB                         |     |                                                          | Search                     |                                |                        |                                                  |                                      |         |          |  |
| Petunjuk Teknis              |     |                                                          | Contractory of the second  |                                |                        |                                                  |                                      |         |          |  |
| Permohonan melakukan<br>P2KB | No  | No. Nama Kegiatan                                        |                            |                                |                        | Ranah                                            |                                      |         |          |  |
| Borang Pengisian             | 1.  | 1. E-learning                                            |                            |                                |                        |                                                  | iran                                 |         | Inper    |  |
| Buku Loo                     | 2.  | Mengikuti Se                                             | minar / Simposiuim / Pe    | ertemuan Ilmiah                | A. Pembelaja           | iran                                             |                                      | Input   |          |  |
| Outro Log                    | 3.  | 3. Mengikuti Workshop / Pelatihan / Penataran / Hands On |                            |                                |                        |                                                  | A. Pembelajaran                      |         |          |  |
| Catatan Komisi P2KB ©        | 4.  | Webinar                                                  |                            |                                | A. Pembelaja           | embelajaran 🔤                                    |                                      |         |          |  |
| Rangkuman Penilaian P2KB     | 5.  | Menjadi pem                                              | bicara,moderator,instruk   | B. Profesiona                  | fesional               |                                                  |                                      |         |          |  |
| embayaran luran 📀            | 6.  | Praktik /Pela                                            | yanan kepada pasien/ki     |                                | B. Profesiona          | al .                                             |                                      | 'input' |          |  |
|                              | 7.  | Keaktifan da                                             | lam organisasi profesi (p  | per periode)                   |                        | C. Pengabdian Masyarakat dan Profesi             |                                      |         |          |  |
|                              | 8.  | 8. Bakti Sosial                                          |                            |                                |                        |                                                  | C. Pengabdian Masyarakat dan Profesi |         |          |  |
|                              | 9.  | 9. Penyuluhan Kesehatan Mata                             |                            |                                |                        | C. Pengabdian Masyarakat dan Profesi             |                                      |         |          |  |
|                              | 10. | 10. Menerjemahkan Buku di bidang ilmunya (dgn ISBN)      |                            |                                |                        |                                                  | Publikasi Ilmiah                     |         |          |  |
|                              | 11. | 1. Mengarang Buku Profesi yang di publikasikan           |                            |                                |                        | D. Publikasi limiah                              |                                      |         |          |  |
|                              | 12  | Menulis Buk                                              | u (dgn ISBN)               |                                |                        | D. Publikasi I                                   | Imiah                                |         | Input    |  |
|                              | 13. | Menulis Tinja                                            | auan Pustaka yang diput    | olikasikan di jumal (terakri   | iditasi)               | D. Publikasi I                                   | Imiah                                |         | 'triput' |  |
|                              | 14. | Asesor Kom                                               | petensi                    |                                |                        | E. Pengemba                                      | ingan Ilmu                           |         | Imput    |  |
|                              | 15. | Melakukan P                                              | enelitian limiah           |                                |                        | E. Pengemba                                      | ngan Ilmu                            |         | Imput    |  |
|                              | 16. | 16. Membuat soal ujian yang terpakai (ujian tulis, OSCE) |                            |                                |                        |                                                  | E. Pengembangan Ilmu                 |         |          |  |
|                              | 17. | Mengajar di l                                            | Institusi Pendidikan Refr  | aksionis Optisien / Tahun      |                        | E. Pengemba                                      | ingan limu                           |         | Input    |  |
|                              | 18. | Pre dan Post                                             | Test                       |                                |                        | E. Pengembe                                      | ingan Ilmu                           |         | 'Input'  |  |
|                              | 19. | Munas Iropin                                             | 0                          | F. Pennembe                    | gembangan limu         |                                                  |                                      |         |          |  |

9. Kemudian pilih nama kegiatan yang akan di INPUT

## Contoh : Klik kegiatan mengikuti Seminar/Simposium/Pertemuan Ilmiah Lalu diklik INPUTnya

|                                                                                                    |       | Hol   | ME PAGE<br>aman Depan                                                        | DASHBOARD<br>Lihat Laporan | PRIVATE AREA<br>Fasilitas Anda       | MAILBOX<br>Kotak Pesan | HELP<br>Bantuan                                                                                                    | Keluar                    |           |         |  |
|----------------------------------------------------------------------------------------------------|-------|-------|------------------------------------------------------------------------------|----------------------------|--------------------------------------|------------------------|----------------------------------------------------------------------------------------------------|---------------------------|-----------|---------|--|
| Your Private Option                                                                                                    |       | © PS  | 2KB > Borang Pe                                                              | ingisian                   |                                      |                        | Borang Pengisian                                                                                                    | Buku Log                  | Dashboard |         |  |
| Account Settings                                                                                                    | 0     | Pe    | encarian Data H                                                              | Kegiatan P2KB              |                                      |                        |                                                                                                    |                           |           |         |  |
| Surriculum Vitae                                                                                                    | ~     | K     | ata kunci kegiata                                                            | an                         |                                      |                        | Pemberitahuan !                                                                                                    |                           |           |         |  |
| and the second second sec |       | R     | anah kegiatan                                                                | - semua rat                | nah                                  |                        | Kontribusi it                                                                                                    | da tanun 202              | 1020      |         |  |
| Returned Televie                                                                                                    |       |       |                                                                              | Search                     |                                      |                        |                                                                                                    |                           |           |         |  |
| Petunjuk Teknis                                                                                                    | 0     |       |                                                                              |                            |                                      |                        |                                                                                                    |                           |           |         |  |
| Permohonan melakukan<br>P2KB<br>Borang Pengisian<br>Buku Log                                                                                                    | 0     | No.   |                                                                              |                            | Nama Kegiatan                        |                        |                                                                                                    | Ranah                     |           |         |  |
|                                                                                                    | 0     | 1.    | E-learning                                                                   |                            | A. Pembelajaran                      |                        |                                                                                                    | Input                     |           |         |  |
|                                                                                                    | 0     | 2.    | 2. Mengikuti Seminar / Simposiuim / Pertemuan Ilmiah                         |                            |                                      |                        |                                                                                                    | A. Pembelajaran           |           |         |  |
|                                                                                                    | 1     | З.    | Mengikuti Workshop / Pelatihan / Penataran / Hands On                        |                            |                                      |                        | A. Pembelaja                                                                                                    | iran                      |           | 'toput' |  |
| Catatan Komisi P2KB                                                                                                    | 0     | 4.    | 4. Webinar   5. Menjadi pembicara,moderator,instruktur pada seminar/workshop |                            |                                      |                        |                                                                                                    | A. Pembelajaran           |           |         |  |
| Rangkuman Penilaian P2KE                                                                                                    | 3 (0) | 5.    |                                                                              |                            |                                      |                        |                                                                                                    | B. Profesional Inp        |           |         |  |
| embayaran luran                                                                                                    | 0     | б.    | 6. Praktik /Pelayanan kepada pasien/klien                                    |                            |                                      |                        |                                                                                                    | al .                      |           | Input   |  |
|                                                                                                    |       | 7.    | Keaktifan dal                                                                | am organisasi profesi      | C. Pengabdian Masyarakat dan Profesi |                        |                                                                                                    |                           |           |         |  |
|                                                                                                    |       | 8.    | Bakti Sosial                                                                 |                            |                                      |                        | C. Pengabdia                                                                                                    | in Masyarakat dan Pro     | ofesi     | Input   |  |
|                                                                                                    |       | 9.    | Penyuluhan K                                                                 | esehatan Mata              |                                      |                        | C. Pengabdia                                                                                                    | in Masyarakat dan Pro     | ofesi     | Input   |  |
|                                                                                                    |       | 10.   | Menerjemahk                                                                  | an Buku di bidang ilm      | iunya (dgn ISBN)                     |                        | D. Publikasi I                                                                                                    | Imiah                     |           | Input   |  |
|                                                                                                    |       | 11.   | Mengarang B                                                                  | uku Profesi yang di pu     | ablikasikan                          |                        | D. Publikasi I                                                                                                    | Imiah                     |           | Input   |  |
|                                                                                                    |       | 12.   | Menulis Buku                                                                 | (dgn ISBN)                 |                                      |                        | D. Publikasi I                                                                                                    | Imiah                     |           | Input   |  |
|                                                                                                    |       | 13.   | Menulis Tinja                                                                | uan Pustaka yang dip       | ublikasikan di jurnal (terak         | riditasi)              | D. Publikasi I                                                                                                    | Imiah                     |           | Input   |  |
|                                                                                                    |       | 14.   | Asesor Komp                                                                  | etensi                     |                                      |                        | E. Pengemba                                                                                                    | ingan limu                |           | Input   |  |
|                                                                                                    |       | 15.   | Melakukan Pe                                                                 | enelitian Ilmiah           |                                      |                        | E. Pengemba                                                                                                    | ingan limu                |           | Input   |  |
|                                                                                                    |       | 16.   | Membuat soa                                                                  | al ujian yang terpakai (   | ujian tulis, OSCE)                   |                        | E. Pengemba                                                                                                    | ingan Ilmu                |           | Input   |  |
|                                                                                                    |       | 17.   | Mengajar di li                                                               | nstitusi Pendidikan Re     | fraksionis Optisien / Tahu           | n                      | E. Pengemba                                                                                                    | ingan Ilmu                |           | Input   |  |
|                                                                                                    |       | 18.   | Pre dan Post                                                                 | Test                       |                                      |                        | E. Pengemba                                                                                                    | ingan Ilmu                |           | Input   |  |
|                                                                                                    |       | 10.00 | a summer beaute                                                              |                            |                                      |                        | and the second second s | CONTRACT IN THE REAL OF A |           |         |  |

| Sistem Inform                | masi P | 2KB Online                               | ion Indonesia                         |                                    |                        |                 |                  |          |           |
|------------------------------|--------|------------------------------------------|---------------------------------------|------------------------------------|------------------------|-----------------|------------------|----------|-----------|
|                              | kerra  | aksionis Optis                           | sien Indonesia                        | (IROPIN)                           |                        |                 |                  |          |           |
|                              |        | HOME PAGE<br>Halaman Depan               | DASHBOARD<br>Lihat Laporan            | PRIVATE AREA<br>Fasilitas Anda     | MAILBOX<br>Kotak Pesan | HELP<br>Bantuan | LOGOUT<br>Keluar |          |           |
| Your Private Option          | ı      | P2KB > Borang Pe                         | <mark>ngisian</mark> > Formulir Kegia | tan                                |                        |                 | Borang Pengisian | Buku Log | Dashboard |
| Account Settings             | 0      | Mengikuti Semina                         | r / Simposiuim / Perte                | emuan Ilmiah                       |                        |                 |                  |          |           |
| Curriculum Vitae             | 0      | Pemberitahuan !<br>Kontribusi iuran belu | ı <b>m</b> dilunasi pada tahun 2      | 020. <u>Tabel penilaian</u> terlar | npir pada bagian ba    | wah formulir.   |                  |          |           |
| P2KB                         | 0      | Nama Acara *                             |                                       |                                    |                        |                 |                  |          |           |
| Petunjuk Teknis              | 0      | Event Name                               |                                       |                                    |                        |                 |                  |          |           |
| Permohonan melakukan<br>P2KB | Θ      | Area Kegiatan *<br>Activity Area         |                                       | Lokal Nasion                       | al O Internasiona      | 31              |                  |          |           |
| Borang Pengisian             | 0      | Lama kegiatan *<br>menit                 |                                       |                                    |                        |                 |                  |          |           |
| Buku Log                     | 0      | Tempat *                                 |                                       |                                    |                        |                 |                  |          |           |
| Catatan Komisi P2KB          | 0      | Penvelenggara *                          |                                       |                                    |                        |                 |                  |          |           |
| Rangkuman Penilaian P2K      | B      | Promotor                                 |                                       |                                    |                        |                 |                  |          |           |
| pembayaran luran             | 0      | Dokumen Bukti (sert<br>Certificate       | ifikat) *                             | Pilih File Tidak ada               | file yang dipilih      |                 |                  |          |           |
|                              |        | Tanggal Mulai *<br>Start Date            |                                       | 01 ¥ Jan ¥ 202                     | 0 🔻 kalender           |                 |                  |          |           |
|                              |        | Tanggal selesai<br>End Date              |                                       | 19 ¥ Mar ¥ 202                     | 0 V kalender           |                 |                  |          |           |
|                              |        | Nilai SKP *<br>SKP Point                 |                                       |                                    |                        |                 |                  |          |           |
|                              |        | Simpan                                   |                                       |                                    |                        |                 |                  |          |           |
|                              |        |                                          |                                       | Keterangan Paramet                 | er Penilaian           |                 |                  | N        | lilai SKP |
|                              |        | Nilai SKD yang dimilik                   | i kogiatan ini adalah                 |                                    |                        |                 |                  |          | 0 SKD     |

10. Setelah Di KLIK INPUT, silahkan diisi sesuai petunjuk formulirnya

- 11. Setelah diisi formulir kegiatannya selanjutnya klik SIMPAN
- 12. Lakukan ulang kembali untuk mengisi BORANG KEGIATAN
- 13. Silahkan dicek di BUKU LOG Kegiatan Permohonan Apakah Sudah Tersimpan
- 14. Permohonan Pengajuan P2KB telah **SELESAI**, Silahkan di TUNGGU karena Pengajuan akan di Verifikasi Oleh TIM P2KB
- 15. Bila disetujui Surat Rekomendasi bisa didownload di RANGKUMAN PENILAIAN P2KB.
- 16. Selanjutnya Permohonan Reregistrasi STR melalui link https://ktki.kemkes.go.id/registrasi

## PENGURUS DAERAH IROPIN DKI JAKARTA

Profesional, Populer, Pendidikan